## **PHASE6 BERUFE/** LearnMatch Business

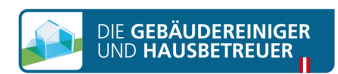

## **INSTALLATION AND START**

- 1. Provjerite priključak za internet na Vašem smartphone uređaju.
- 2. Portal za registraciju Otvorite sljedeći link u Vašem mobilnom browseru: https://code.learnmatch.net/ ili skenirajte ovaj QR kod i upišite kod GEBREI
- 3. Registracija korisničkog računa Upišite svoju e-mail adresu, ime i lozinku, te odaberite materinji jezik (važna opaska: odabrani materinji jezik ne smije biti NJEMAČKI, pošto je to jezik za učenje)

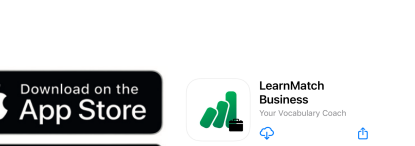

English

By registering you accept ou . In our you can read how your data will be

Accept & Start

4. Preuzimanje aplikacije Za preuzimanje aplikacije kliknite na link ili ikonu za App Store.

\* Ako ne preuzmete aplikaciju odmah nakon završetka registracije, onda možete kasnije potražiti aplikaciju u App Store. Jednostavno potražite "phase6 Berufe/LearnMatch Business" i preuzmite aplikaciju. Potom se prijavite na aplikaciju s Vašom e-mail adresom i lozinkom iz Portal za registraciju.

5. Ako niste automatski prijavljeni u aplikaciju, onda za prijavu upišite Vašu e-mail adresu i lozinku iz Portal za registraciju.

6. Odaberite tečaj i krenite s učenjem! Na raspolaganju Vam stoje dva tečaja – općeniti njemački vokabular podijeljen u različite kategorije i potkategorije i specijaliziran vokabular za čišćenje objekta

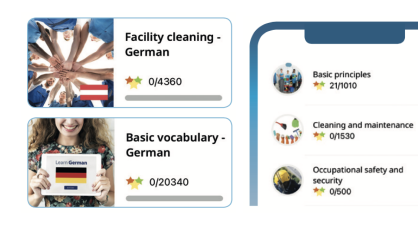

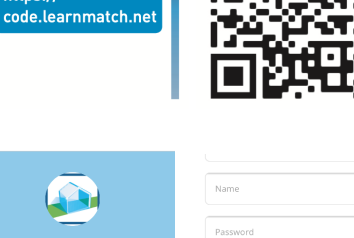

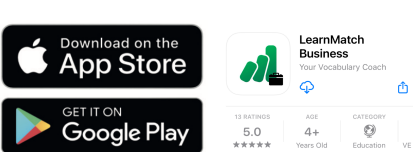

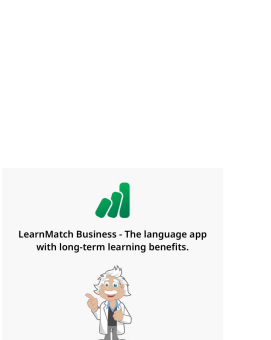

Reset Password

 $\bowtie$ ô.

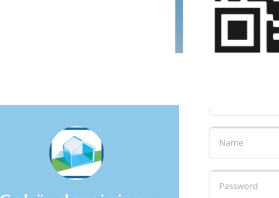

https://

Please register to access your start learning: